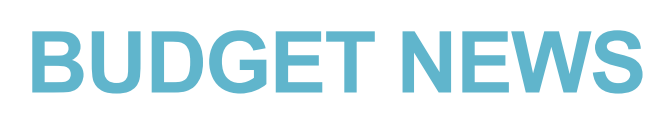

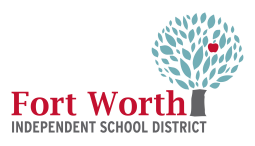

## Budget and Management Department

#### In this issue:

Smart Find Vacant
 Position Control Number
 Required

Counselor Clerk
 Overtime

 Campus Budget Allocations

•Boss Training Schedule

# January Budget News

Happy New Year and welcome back! We hope that you had a great Winter Break.

As we start the second semester of the 2019-2020 school year, we have the following updates and information to share with you.

# SmartFind Substitute Request for a Vacancy

The SmartFind system is now requiring a position control number when requesting a substitute to cover a vacant position. Attached are the instructions on how to pull a campus Position Control Inquiry Report.

# Counselor Clerk Overtime Pay

A memo has been sent out to Campus Principal regarding the updates to Counselor Clerk overtime and substitute pay, which is attached for your records. Campuses are responsible to pay for overtime or substitutes out of their campus site -base accounts for Counselor Clerks. Reclasses are currently being processed to move the charges to the correct campus budgets.

# 2020-2021 Campus Allocations

At the end of January, we will provide Campus Principals the 2020-2021 Campus Budget Allocations. Next Year Budget Entry Classes are currently being added in Eduphoria. Be sure to register you and/or your Principal for classes in February. <u>BOSS Training </u>at PDC Building

Lab 230

<u>Time: </u>8:30 a.m. to 12:00 p.m.

Dates:

- ⇒ January 16th
- ⇒ February 13th
- > March 5th
- ⇒ April 2nd
- You can register
- through Eduphoria.

# <u>Budget Nugget:</u>

Remember to run your Year-To-Date Budget reports for your campus and to close open PO's once they have been received on. Share Point Link to Helpful information.

#### MENO

Management & Budget Department 100 N. University Dr., Ste. 140-C Fort Worth, Texas 76107 OFFICE \$17,814,2171 FAX \$17,814,2145 www.fwisd.org

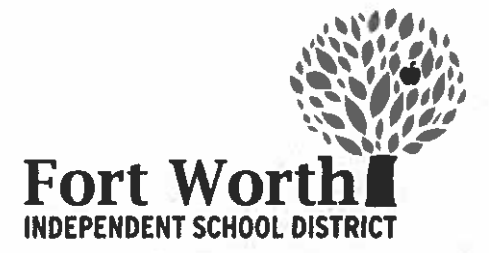

Date:December 13, 2019To:Campus Budget OwnersSubject:Overtime for Counselor Clerks

As per the attached memo, Counseling Clerk substitute and overtime pay has been reclassed to the appropriate campus location and site-base owner 243 or 273.

These expenses are not approved by the budget owner "210" or Counseling Services. The Counseling Clerk overtime records have also been updated to pull from the proper locations and campus site-base budget owner 243 or 273, please ensure that the proper budget is allocated to cover overtime or substitute pay for the counseling clerk at your campus.

Patrica Young, General Fund Budget Manager

Ann Marie Shelton, Position Control Manager

David Johnson, Interim Chief Financial Officer

Attachment (1)

# MEMORANDUM

Michael Steinert Assistant Superintendent Student Support Services 100 N. University Dr., Ste. NE 233 Fort Worth, Texas 76107 OFFICE 817,814-2810 FAX 817,814-2812 michael.steinert@fwisd.org

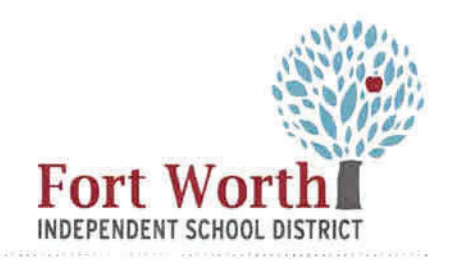

**ACTION REQUIRED** 

To: All Principals and All Assistant Principals
Date: December 13, 2019
Re: Counselor Substitute Pay – Budget 210
Secondary Counselor Clerk OT Pay – Campus Budgets

FWISD does provide a limited allocation of centralized funds to pay for Counselor substitutes for absences of 5 days or more. In the event you are in need of a long term substitute Counselor, please complete the attached Substitute Request Form and email it to <u>kathryn.everest@fwisd.org</u>.

Counseling Services will work with School Leadership to identify an eligible substitute if one is available. We will then ensure necessary funds are allocated in the '210' budget for the substitute at your campus location. Campus personnel may not access the '210' budget without approval of Counseling Services and School Leadership.

FWISD does not allocate centralized funds for Counseling Clerk substitutes or overtime. Campuses must utilize their Local campus budget to pay for Counseling Clerk substitutes and overtime. If you have mistakenly charged these expenses to the '210' budget, revise your budget and strategize how that cost will be covered by your local campus funds in the future.

Please contact kathryn.everest@fwisd.org if you have questions or need assistance.

Thank You,

Michael Steinert Assistant Superintendent, Student Support Services

Raúl Peña, Ed.D. Chief of Elementary Schools

Cherie Washington Chief of Secondary Schools

STUDSUPPORT 1213-1

# Position Inquiry Instructions, Campuses

Munis, Tyler Menu

https://munisprod.fwisd.org/default.aspx

### 1. Click on Departmental Functions

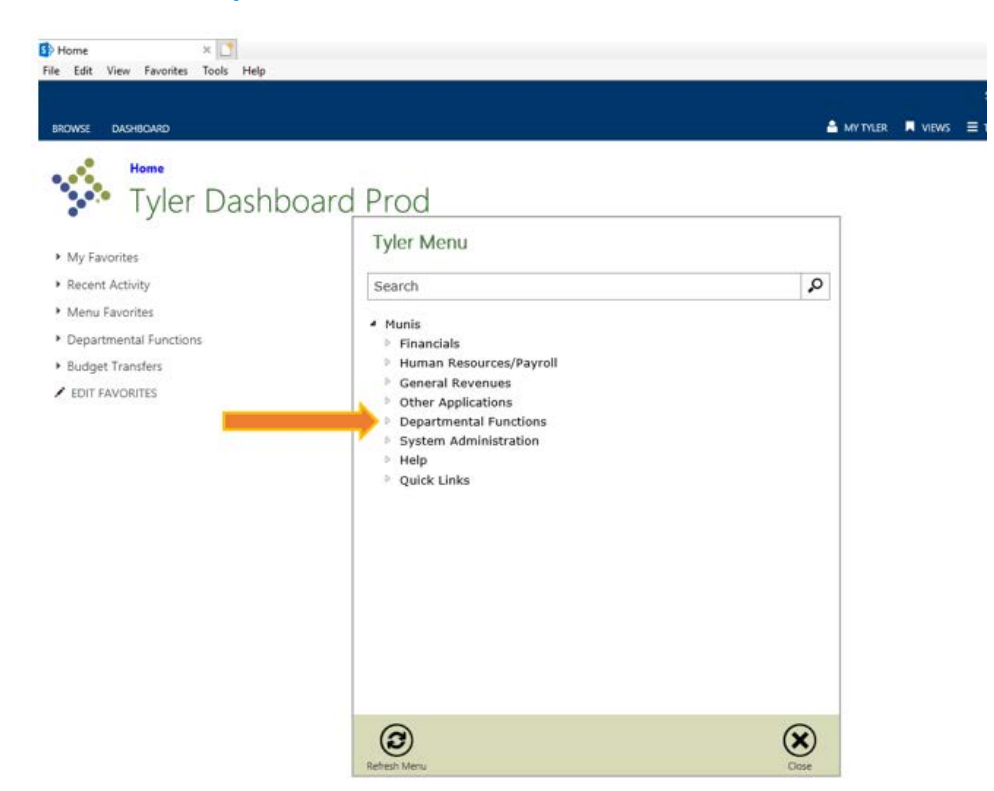

2. Click on Position Inquiry

| • My Favorites                                                                               | ashboard Prod        | Tyler Menu                                                                                                    |   |
|----------------------------------------------------------------------------------------------|----------------------|----------------------------------------------------------------------------------------------------|---|
| <ul> <li>Recent Activity</li> <li>Menu Favorites</li> </ul>                                  | Job Opening Notifica | Search                                                                                                    | Q |
| <ul> <li>Departmental Functions</li> <li>Budget Transfers</li> <li>EDIT FAVORITES</li> </ul> |                      | Munis<br><ul> <li>Financials</li> <li>Human Resources/Payroll</li> <li>General Revenues</li> <li>Other Applications</li> <li>Departmental Functions</li> <li>Account Inquiry</li> <li>YTD Budget Report</li> <li>Vendor Inquiry</li> <li>PUrchase Order Inquiry</li> <li>Employee Inquiry</li> <li>Employee Inquiry</li> <li>Requisition Entry</li> <li>Position Inquiry</li> <li>Saved Reports</li> <li>My Saved Reports</li> <li>Menu Personal Preferences</li> <li>Workflow Assistant</li> <li>System Administration</li> <li>Help</li> <li>Quick Links</li> </ul> |   |

3. Click on Search

| У ном                          | E        |                 |                |                                                                                                    |              |       |                            |          |    |                           |        | Position In | iquiry - Muni                | s (FWISD Live D                                            | ata]            |
|--------------------------------|----------|-----------------|----------------|----------------------------------------------------------------------------------------------------|--------------|-------|----------------------------|----------|----|---------------------------|--------|-------------|------------------------------|------------------------------------------------------------|-----------------|
| Accept Cancel                  | Search   | Guery<br>Search | Builder Add    | Update<br>Activ                                                                                                    | C Global*    | Print | Text file<br>PDF<br>Cutput | Excel    |    | Word<br>Email<br>Schedule | Attach | Notes       | Audit<br>Maplink*<br>Alerts* | GL Acct Find<br>Position History<br>Position Change<br>Mer | Job<br>Typ<br>E |
| Position Identifie<br>Position | Descrip  | tion            |                | State Pos                                                                                                    | St           | atus  |                            |          | Ċr | eate Date                 |        |             |                              |                                                            |                 |
|                                |          |                 |                |                                                                                                    |              |       |                            | V        |    |                           |        |             |                              |                                                            |                 |
| Main Salar                     | Data     | Budget          | Civil Service  | Comm                                                                                                    | nents        |       |                            |          |    |                           |        | i           |                              |                                                            |                 |
| Job Class                      |          |                 |                |                                                                                                    |              |       |                            |          |    | Pooled                    |        |             |                              |                                                            |                 |
| Group/BU                       |          |                 |                |                                                                                                    |              |       | W.                         |          | -  | Hiring Fr                 | reeze  |             |                              |                                                            |                 |
| Location                       |          |                 |                |                                                                                                    |              |       | W                          |          |    | Reclassi                  | ified  |             |                              |                                                            |                 |
| Replaced with                  |          |                 |                |                                                                                                    |              |       |                            |          |    | FLSA E                    | empt   |             |                              |                                                            |                 |
| Filled at                      |          |                 |                |                                                                                                    |              |       |                            |          |    |                           |        |             |                              |                                                            |                 |
| Max Employee:                  | \$       |                 |                |                                                                                                    |              |       |                            |          |    |                           |        |             |                              |                                                            |                 |
| Risk Code                      |          |                 | ***            |                                                                                                    |              |       |                            |          |    |                           |        |             |                              |                                                            |                 |
| EEO Class                      |          |                 |                |                                                                                                    |              |       | $\mathbb{V}$               |          |    |                           |        |             |                              |                                                            |                 |
| EEO Func                       |          |                 |                |                                                                                                    |              |       | W                          |          |    |                           |        |             |                              |                                                            |                 |
| Reference                      |          |                 |                |                                                                                                    |              |       |                            |          |    |                           |        |             |                              |                                                            |                 |
| Schedule                       |          |                 |                |                                                                                                    |              |       | V                          |          |    |                           |        |             |                              |                                                            |                 |
| Team                           |          |                 |                |                                                                                                    |              |       |                            |          |    |                           |        |             |                              |                                                            |                 |
| Personnel State                | US       |                 |                |                                                                                                    |              |       | V.                         | 1        |    |                           |        |             |                              |                                                            |                 |
| Position Type                  |          |                 |                |                                                                                                    |              |       |                            |          |    |                           |        |             |                              |                                                            |                 |
| Allocation                     |          |                 | ***            | i de la compañía de la compañía de |              |       |                            |          |    |                           |        |             |                              |                                                            |                 |
| Account                        |          |                 |                |                                                                                                    |              |       |                            |          |    |                           |        |             |                              |                                                            |                 |
| Supervisor                     |          |                 | ***            |                                                                                                    |              |       |                            |          |    |                           |        |             |                              |                                                            |                 |
| 😂 No Emplo                     | yees (0) | 1               |                |                                                                                                    |              |       |                            |          |    |                           |        |             |                              |                                                            |                 |
| Education                      | n        | C C C           | Certification  | 1                                                                                                    | 🖨 Training   |       | 😂 Ski                      | ils      |    |                           |        |             |                              |                                                            |                 |
| 🖨 User Defi                    | ned      | 6               | Substance Test | ing C                                                                                                    | 🖨 Benefit F1 | E     | Cre                        | dentials | 5  |                           |        |             |                              |                                                            |                 |

# 4. Click on:

- Status: Active
- Location: Type location number or click on the down arrow
- Click on Accept

| HOME                                                       |                      |                                             |                               |                                                         | Position                      | n Inquiry - Munis [FWI                   |
|------------------------------------------------------------|----------------------|---------------------------------------------|-------------------------------|---------------------------------------------------------|-------------------------------|------------------------------------------|
| ccept Cancel Search                                        | Query Builder        | Update Clobal-<br>Update Clobal-<br>Actions | Priet DP<br>Preview<br>Output | Excel Schedu<br>Office                                  | Attach Not                    | es 🖹 Audit<br>dy 🔃 Maplick-<br>@ Alerts* |
| osition Identification<br>osition Descr                    | iption               | State Pos St                                | atus                          | Create Da                                               | 10                            |                                          |
|                                                            |                      |                                             |                               | V C                                                     |                               |                                          |
| Main Salary Data                                           | Budget Civil Service | Comments Edu                                | cation Certification          | Training Skill                                          | s User Defined                | Substance Testing                        |
| b Class<br>roup/BU<br>ocation<br>eplaced with<br>illed at  |                      | ]                                           | v<br>v                        | <ul> <li>Poole</li> <li>Hiring</li> <li>FLSA</li> </ul> | d<br>Freeze<br>fied<br>Exempt |                                          |
| ax Employees<br>sk Code<br>EO Class<br>EO Func<br>eference |                      |                                             | V<br>V                        |                                                         |                               |                                          |
| chedule<br>eam<br>'ersonnel Status<br>'osition Type        |                      |                                             | V<br>V                        | ŝ                                                       |                               |                                          |
| Allocation                                                 |                      | 6                                           |                               |                                                         |                               |                                          |
| Supervisor<br>GP No Employees (                            | 0)                   | ]                                           |                               |                                                         |                               |                                          |
| C Education                                                | G Certification      | G₽ Training                                 | 🕞 Skill                       | ls -                                                    |                               |                                          |
| GF User Defined                                            | 🕼 Substance Te       | sting 🕼 Benefit F                           | rE 🕼 Crea                     | dentials                                                |                               |                                          |

- Allow for Munis to populate number of records tied to your campus
  The number of records populated with show on the bottom of the screen

| HOME                    |                                |              |                                     |           |                                     |          | Position Ir | nguiry - Muni | s (FWISD Live Da                                           | rtə]                          |       |
|-------------------------|--------------------------------|--------------|-------------------------------------|-----------|-------------------------------------|----------|-------------|---------------|------------------------------------------------------------|-------------------------------|-------|
| Confirm                 | Browse Query Builder Ad Search | d Update     | (Delete<br>) Globare<br>   Dupicate | PDF       | cel Word<br>Email<br>Sche<br>Office | Attach   | Notes       | Audit         | GL Acct Find<br>Position History<br>Position Change<br>Mer | Job Opening<br>Types<br>More• | Rebur |
| Position Identification |                                |              |                                     |           |                                     |          | 2           |               |                                                            |                               |       |
| Position Descrip        | noiti                          | State Pos    | Status                              |           | Create 0                            | )ate     |             |               |                                                            |                               |       |
| 000000207 TEACI         | IER - GRADE 4-5                |              | A - ACTI                            | /E        | V 12/02/2                           | 800      |             |               |                                                            |                               |       |
| Main Salary Data        | Budget Civil Servic            | e Commen     | ts                                  |           |                                     |          | 1           |               |                                                            |                               |       |
| Job Class               | 814V T                         | HR ELEM      |                                     |           | E Poo                               | ed       |             |               |                                                            |                               |       |
| Groun/BIL               | 8300 - CAMPLIS TR              |              | 'HR                                 | W.        | Hirir                               | n Ergaza |             |               |                                                            |                               |       |
| Location                |                                |              |                                     |           | Rec                                 | assified |             |               |                                                            |                               |       |
| Replaced with           | 000000000                      |              |                                     |           | FLS                                 | A Exempt |             |               |                                                            |                               |       |
| Filled at               |                                | 704          |                                     |           |                                     |          |             |               |                                                            |                               |       |
| Max Employees           | 1.0000                         |              |                                     |           |                                     |          |             |               |                                                            |                               |       |
| Risk Code               | 11                             | TEACHE       | RS/ASSIST                           |           |                                     |          |             |               |                                                            |                               |       |
| EEO Class               | 905 - ELEM CLSRM               | TCHR - EEOS  | 5                                   | - W       |                                     |          |             |               |                                                            |                               |       |
| EEO Func                | 20 - SCHOOL FUNC               | TIONS - EEOS | REPORT                              | V         |                                     |          |             |               |                                                            |                               |       |
| Reference               |                                |              |                                     |           |                                     |          |             |               |                                                            |                               |       |
| Schedule                |                                |              |                                     | - W.      |                                     |          |             |               |                                                            |                               |       |
| Team                    |                                |              |                                     |           |                                     |          |             |               |                                                            |                               |       |
| Personnel Status        | FX - FULL TIME EX              | EMPT         |                                     |           | 3                                   |          |             |               |                                                            |                               |       |
| Position Type           | 1 😥                            | TEACH        | IER                                 |           |                                     |          |             |               |                                                            |                               |       |
| Allocation              | 0                              | 100          |                                     |           |                                     |          |             |               |                                                            |                               |       |
| Account                 | 199-11-6119-001-               | -11-309-00   | 00000-                              |           |                                     | +++      |             |               |                                                            |                               |       |
|                         |                                | - 03203      |                                     |           |                                     |          |             |               |                                                            |                               |       |
| Supervisor              | 00000                          | + PRINC      | IPAL MS/ALT                         |           |                                     |          |             |               |                                                            |                               |       |
| No Employees (0         |                                | 2            |                                     | 1         |                                     |          |             |               |                                                            |                               |       |
| Education               | Certification                  |              | Training                            | Skills    |                                     |          |             |               |                                                            |                               |       |
|                         | Substance F                    | esting       | Benefit FTE                         | La Creden | bals                                |          |             |               |                                                            |                               |       |

# 5. Click on Browse

| HOME                                                                                                    |                                                                                                  |                                                                                        |                          |                           |                                              | Position Inquiry             |
|----------------------------------------------------------------------------------------------------|--------------------------------------------------------------------------------------------------|----------------------------------------------------------------------------------------|--------------------------|---------------------------|----------------------------------------------|------------------------------|
| Confirm                                                                                                    | Rech Browse                                                                                      | dd Update<br>Actions                                                                   | Print<br>Print<br>Output | Excei Emai<br>Office      | d<br>ii<br>Attach                            | Notes A<br>Notify A<br>Tools |
| Position Identificatio<br>Position De                                                                                               | n<br>scription                                                                                   | State Pos S                                                                            | tatus                    | Create                    | Date                                         |                              |
| 000000207 TE                                                                                                    | ACHER - GRADE 4-5                                                                                |                                                                                        | - ACTIVE                 | ♥ 12/02/2                 | 2008                                         |                              |
| Main Salary Da                                                                                                    | ta Budget Civil Serv                                                                             | ice Comments                                                                           |                          |                           |                                              | 1                            |
| Job Class<br>Group/BU<br>Location<br>Replaced with<br>Filled at<br>Max Employees<br>Risk Code<br>EEO Class<br>EEO Func<br>Reference | 814V<br>8300 - CAMPUS TI<br>000000000<br><br>1.0000<br>11<br>905 - ELEM CLSRI<br>20 - SCHOOL FUN | TCHR ELEM<br>RADITIONAL TCHR<br>TEACHERS/ASSIS<br>M TCHR - EE05<br>CTIONS - EE05 REPOR | T<br>T                   | Poo<br>Hiri<br>Rec<br>FLS | oled<br>ng Freeze<br>classified<br>SA Exempt |                              |
| Schedule                                                                                                    |                                                                                                  |                                                                                        | V                        |                           |                                              |                              |
| Team<br>Personnel Status<br>Position Type<br>Allocation                                                                             | FX - FULL TIME E                                                                                 | KEMPT                                                                                  | ¥                        | 1<br>1<br>1               |                                              |                              |
| Account                                                                                                    | 199-11-6119-001                                                                                  | -11-309-000000-                                                                        |                          |                           |                                              |                              |
| Supervisor                                                                                                    | 00000                                                                                            | PRINCIPAL MS/                                                                          | ALT                      |                           |                                              |                              |
| Education                                                                                                    | Certification                                                                                    | n 🕼 Training                                                                           | Gair Sk                  | ills                      |                                              |                              |
| 🖨 User Defined                                                                                                    | Substance                                                                                        | Testing 🛛 🖨 Benefit F                                                                  | TE 🕞 Cri                 | edentials                 |                                              |                              |

- Allow for Munis to populate number of records tied to your campus
- The list below with appear on your screen
   Position #: this column contains position number
   Account: this column contains budget number

## \*\*\*\*\*\*\*Important Notes\*\*\*\*\*\*

- Sub Professional: 6112 (ex.: Teacher, Counselor, Assistant Principal)
- Sub Support: 6122 (ex.: Teacher Assistant, Secretary, Office Clerk)
- You may alphabetize list by clicking on the column titles (Position#, Description, Employee Name, etc...)
- Employee Name and Employee ID will populate for your campus
- If you have an **Allocation** and cannot view budget number, <u>please</u> <u>email the budget department</u>

| ş.      | ном         | E            |                         |            |         |                                |       |           |         |                           | Position  | n inquiry       | - Munis (F                     | WISD LI        | ive Dat             | a) > Position     | 1 Inquiry   |      |     |      |      |       |        |          |               |               | a ()   |
|---------|-------------|--------------|-------------------------|------------|---------|--------------------------------|-------|-----------|---------|---------------------------|-----------|-----------------|--------------------------------|----------------|---------------------|-------------------|-------------|------|-----|------|------|-------|--------|----------|---------------|---------------|--------|
| Ccept C | Ø<br>Cancel | Q The search | Browse<br>Query Builder | +          | date    | Derete<br>Glabsin<br>Dopilazte | Print | Text file | Excel   | Word<br>Email<br>Schedule | Q anach   | Notes<br>Notify | Aust<br>El Mapini<br>O Alerts* | Shoi<br>- Cust | w/Hide (<br>omize 5 | ols<br>creen Form | Return      |      |     |      |      |       |        |          |               |               |        |
| Confin  | m           | St           | arch                    |            | Actions |                                | 0     | lutput    |         | Office                    |           | Tools           |                                |                | Me                  | 12 U              |             |      |     |      |      |       |        |          |               |               |        |
|         | 100         | Position #   | A Description           | n -        |         | Stat                           |       | # Emps    | Employ  | ee Name                   |           | Emp#            | Job                            | Gr/            | Loca                | Replace           | . Filled at | EE   | EEO | Re   | Pers | Pos T | . CY A | Account  |               |               | 4      |
|         |             | 000005726    | ADMIN ASSC              | OC IIIC MS |         | A                              |       | 1         | (       |                           |           | 0               | 82KA                           | 8100           | 063                 | 00000000          | (           | 915  | 20  |      | FN   | 4     | 0      | 199-23-4 | 129-001-063-9 | 9-308-000000  | -      |
|         |             | 000018423    | ASSESS DAT              | TA ANALYS  | T       | A                              |       | 1         | 8       |                           |           | D               | 8123                           | 8200           | 063                 | 00000000          | C           | 907  | 20  | 19T  | FX   | 19    | 0      | 211-13-6 | 119-04N-063-3 | 0-510-000000  | -20F10 |
|         |             | 000009783    | ASST PRINC              | IPAL MS/A  | L       | A                              |       | 1         | ħ       | Employe                   | 9         | 8               | 823E                           | 8000           | 063                 | 00000000          | <           | 903  | 52  |      | FX   |       | 0      | 199-23-4 | 119-001-063-9 | 9-308-000000- | ÷      |
|         |             | 000016894    | CII COACHE              | S          |         | A                              |       | - 1       | ħ       | Name a                    | nd        | 5               | 825M                           | 8200           | 063                 | 00000000          | ¢           | 912  | 20  | 16T  | FX   | 19    | 0      | 211-13-6 | 119-INC-063-3 | 0-510-000000- | -20F10 |
|         |             | 000016905    | CII COACHE              | S          |         | A                              |       | 1         | 0       |                           |           | 0               | 825M                           | 8200           | 063                 | 00000000          | C           | 912  | 20  | 16T  | FX   | 19    | 0      | 211-13-6 | 119-INC-063-3 | 0-510-000000- | -20F10 |
|         |             | 000000315    | COUNSELOF               | R MS       |         | A                              |       | - 1       | L       | Employe                   |           | 5               | 809B                           | 8260           | 063                 | 00000000          | C           | 908  | 52  |      | FX   | 5     | 0      | 199-31-6 | 119-001-063-9 | 9-210-000000- | 6      |
|         |             | 000001102    | CUSTODIAN               | 1          |         | A                              |       | 1         | 0       | will show                 | for       | 0               | 4TD1                           | 4100           | 063                 | 00000000          | ¢           | 916  | 59  |      | FN   | 12    | 0      | 199-51-6 | 129-001-063-9 | 9-453-000000  | ÷      |
|         |             | 000002580    | CUSTODIAN               | UC         |         | A                              |       | - 1       | E       |                           |           | 8               | 4TD1                           | 4100           | 063                 | 00000000          | 6           | 916  | 59  |      | FN   | 12    | 0      | 199-51-6 | 129-001-063-9 | 9-453-000000  | (d)    |
|         |             | 000004571    | CUSTODIAN               | 1          |         | A                              |       | 1         | ħ       | your car                  | npus      | 9               | 4TD1                           | 4100           | 063                 | 00000000          | (           | 916  | 59  |      | FN   | 12    | 4571   |          |               |               |        |
|         |             | 000006534    | CUSTODIAN               | III MS HD  |         | A                              |       | 1         | ν.      | when vo                   | u nun     | 8               | 4TB1                           | 4100           | 063                 | 00000000          | ¢           | A09  | 59  |      | FN   | 12    | 0      | 199-51-4 | 129-001-063-9 | 9-453-000000  | £      |
| ŧ       |             | 000015209    | FAMILY COM              | IM LIAISON | 4       | A                              |       | 1         | E.      | Also and a                |           | 5               | 1230                           | 1300           | 063                 | 00000000          | ¢           | 918  | 20  | 14T  | PN   | 19    | 0      | 211-61-6 | 127-04L-063-3 | 0-510-000000- | -20F10 |
|         |             | 000016153    | LIBRARIAN               |            |         | A                              |       | 1         | V       | mis repo                  | <b>n.</b> | 5               | 829M                           | 8200           | 063                 | 00000000          | ¢           | 910  | 52  | 14   | FX   | 6     | 0      | 199-12-  | 119-001-063-9 | 9-308-000000- | ÷      |
|         |             | 000008659    | NUTR SVCS               | MGR II MS  |         | A                              |       | 1         | ε       |                           |           | 3               | 6MR2                           | 6100           | 063                 | 00000000          | ¢           | A09  | 59  |      | FN   | 14    | 0      | 701-35-  | 129-001-063-9 | 9-540-000000  | e      |
|         |             | 000004674    | NUTRITION S             | SVC WRKP   | 2       | A                              |       | 1         | 5       | If these                  |           | 9               | 66WA                           | 6100           | 063                 | 00000000          | ć.          | 916  | 20  |      | FN   | 14    | 0      | 701-35-  | 129-001-063-9 | 9-540-000000  | ÷.     |
|         |             | 000010586    | NUTRITION S             | SVC WRKF   | 5       | A                              |       | 0         |         | 11 11 1030                |           | D               | 66WA                           | 6100           | 063                 | 00000000          | <           | 916  | 20  |      | FN   | 14    | 0      | 701-35-4 | 129-001-063-9 | 9-540-000000  | 8      |
|         |             | 000010919    | NUTRITION S             | SVC WRKF   | 2       | A                              |       | 1         | C       | columns                   | are       | 1               | 66WA                           | 6100           | 063                 | 00000000          | (           | 916  | 20  |      | FN   | 14    | 0      | 701-35-6 | 129-001-063-9 | 9-540-000000  | 8      |
|         |             | 000002885    | OFFICE ASS              | T IC MS    |         | A                              |       | 1         | 5       | blank Pa                  | sition    | 8               | 82KG                           | 8100           | 063                 | 00000000          | <           | 915  | 20  |      | FN   | 4     | 0      | 199-23-  | 129-001-063-9 | 9-308-000000  | e      |
|         |             | 000004554    | PRINCIPAL N             | //ALT      |         | A                              |       | 1         | C       |                           |           | 5               | 823B                           | 8000           | 063                 | 00000000          | C           | 902  | 52  |      | FX   | 2     | 0      | 199-23-6 | 119-001-063-9 | 9-308-000000- | ÷.     |
|         |             | 000018682    | SPEC II CC F            | READINES   | S       | A                              |       | 0         |         | is vacan                  | î.        | D               | SPE2                           | 9200           | 063                 | 00000000          | ¢.          | 912  | 52  | 1950 | FX   |       | 0      | 199-31-6 | 119-001-063-2 | 4-152-000000- | é.     |
|         |             | 000004434    | TAIES                   |            |         | A                              |       | 1         | ł.      |                           |           | 5               | 8191                           | 8100           | 063                 | 00000000          | C           | 913  | 55  |      | FN   | 8     | 0      | 199-11-6 | 129-001-063-2 | 4-309-000000- | -      |
|         |             | 000004589    | TAIES                   |            |         | A                              |       | 1         | F       |                           |           | 7               | 8191                           | 8100           | 063                 | 00000000          | C           | 913  | 55  |      | FN   | 8     | 0      | 199-11-6 | 129-001-063-2 | 4-309-000000- | é.     |
|         |             | 000005670    | TAIES                   |            |         | A                              |       | 1         | £       |                           |           | 7               | 8191                           | 8100           | 063                 | 00000000          | <           | 913  | 55  |      | FN   | 8     | 0      | 199-11-6 | 129-001-063-2 | 4-309-000000- |        |
|         |             |              | TAITO                   |            |         | - A                            |       |           | Include | TAL LOLA                  |           | 105040          | 0101                           | 0400           | nen                 | 0000000           | 1           | 0.12 | cc  |      | CM.  |       |        | 100.44.0 | 100 004 000 0 | *.300.00000   |        |